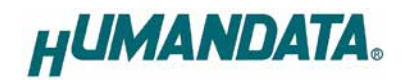

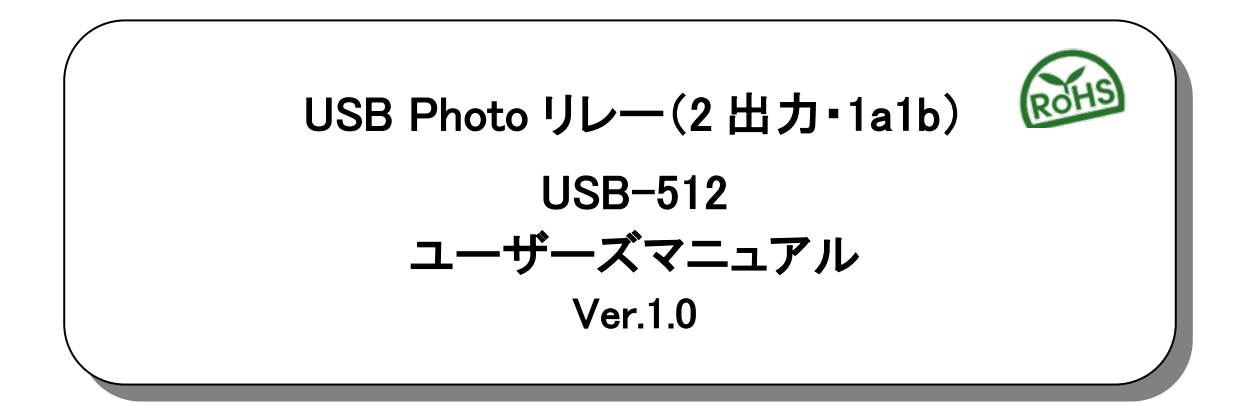

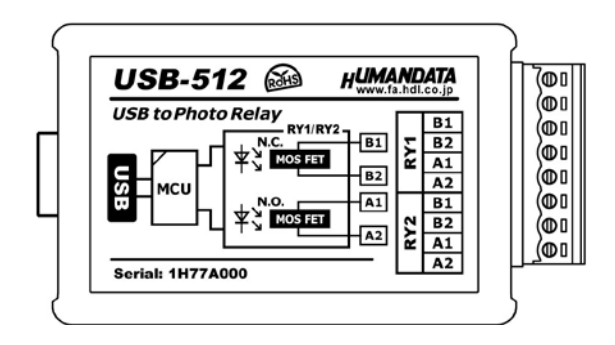

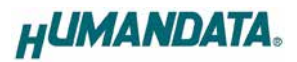

目 次

| •  | はじめに                                                          | 1      |
|----|---------------------------------------------------------------|--------|
| •  | ご注意                                                           | 1      |
| •  | 改訂記録                                                          | 1      |
| 1. | 製品の内容について                                                     | 2      |
| 2. | 製品概要                                                          | 2      |
| 3. | 各部の名称                                                         | 2      |
|    | 3.1. 電源                                                       | 3      |
|    | 3.2. 鉛板(フロック図)                                                | 3<br>3 |
| 4. | 仕様                                                            | 4      |
|    | 4.1. 一般仕様                                                     | 4      |
|    | 4.2. 別売りアクセサリ                                                 | 5      |
|    | 4.3. 外部配線時の注意事項                                               | 6      |
| 5. | デバイスドライバのインストールについて                                           | 6      |
| 6. | 制御コマンドの概要                                                     | 7      |
|    | 6.1. 制御シーケンス                                                  | 7      |
|    | 6.2. 制御コマンド一覧                                                 | 8      |
|    | 6.3. ウオッチドッグ動作チャート                                            | 13     |
|    | 6.4. エラーコード一覧                                                 | 15     |
|    | 6.5. アストアノリケーンヨンによる期作帷認                                       | 15     |
|    | 0.0. 通信フンドウェアによるコマンド確認例(Windows 編/                            | 10     |
| _  |                                                               |        |
| 7. | ウオッチドッグ監視の使用例                                                 | 19     |
|    | /.1. RY1、RY2 の両万を使ってワオッチトック監視をする<br>2.9 DV1 のれたはってウナッチドッグ監視する | 19     |
|    | 1.2. NI ののを使うし ソオツナトツク 監視 9 る                                 | 21     |
| 8. | サポートページ                                                       | 22     |
| 9. | 添付資料                                                          | 22     |
| 10 | . お問い合せについて                                                   | 22     |

# ● はじめに

この度は、USB-512をお買い上げいただきまして誠にありがとうございます。 USB-512は接点構成 1a1bの光 MOSFET リレーを2つ搭載し、簡単なコマンドによりUSBからリレーの制 御をすることができます。どうぞご活用ください。

# ● ご注意

|    | 1 | 本製品には、民生用の一般電子部品が使用されています。<br>宇宙、航空、医療、原子力等、各種安全装置など人命、事故にかかわる<br>特別な品質、信頼性が要求される用途でのご使用はご遠慮ください。 |
|----|---|---------------------------------------------------------------------------------------------------|
| V  | 2 | 水中、高湿度の場所での使用はご遠慮ください。                                                                            |
| 禁止 | 3 | 腐食性ガス、可燃性ガス等引火性のガスのあるところでの                                                                        |
|    |   | 使用はご遠慮ください。                                                                                       |
|    | 4 | 基板表面に他の金属が接触した状態で電源を入れないでください。                                                                    |
|    | 5 | 定格を越える電圧を加えないでください。                                                                               |
|    |   |                                                                                                   |

|           | 6  | 本書の内容は、改良のため将来予告なしに変更することがありますので、ご了<br>承願います。                          |
|-----------|----|------------------------------------------------------------------------|
| $\angle!$ | 7  | 本書の内容については万全を期して作成しましたが、万一誤りなど、お気づき<br>の点がございましたら、ご連絡をお願いいたします。        |
| 注意        | 8  | 本製品の運用の結果につきましては、7. 項にかかわらず当社は責任を負いか<br>ねますので、ご了承願います。                 |
|           | 9  | 本書に記載されている使用と異なる使用をされ、あるいは本書に記載されてい<br>ない使用をされた場合の結果については、当社は責任を負いません。 |
|           | 10 | 本書および、回路図、サンプル回路などを無断で複写、引用、配布することは<br>お断りいたします。                       |
|           | 11 | 発煙や発火、異常な発熱があった場合はすぐに電源を切ってください。                                       |
|           | 12 | ノイズの多い環境での動作は保障しかねますのでご了承ください。                                         |
|           | 13 | 静電気にご注意ください。                                                           |

# ● 改訂記録

| 日付         | バージョン | 改訂内容 |
|------------|-------|------|
| 2024/01/16 | 1.0   | 初版発行 |

# 1. 製品の内容について

本パッケージには、以下のものが含まれています。万一、不足などがございましたら、弊社宛にご連絡ください。

| USB Photo リレー(2 出力・1a1b)USB-512 | 1 |   |
|---------------------------------|---|---|
| USB ケーブル 1.8m 長                 | 1 |   |
| マニュアル(本書)                       | 1 | * |
| ユーザー登録はがき                       | 1 | * |
|                                 |   |   |

\* オーダー毎に各1部の場合があります。(ご要望により追加請求できます)

## 2. 製品概要

USB-512 は、接点構成 1a1b の光 MOSFET リレーを 2 つ搭載し、簡単なコマンドにより USB からリ レーの制御をすることができます。

光 MOSFET リレーは、入力素子に LED、出力素子に MOSFET を採用した半導体リレーです。メカニ カルリレーのように接点が機械的な開閉をしないため、接点の信頼性や寿命、動作音、動作速度など 優れた特性を持っています。

USB-512 専用の制御コマンドを使用する事で、下記用途などに利用することができます。

・ユーザー独自のアプリケーションからリレーを制御

・オート ON/OFF 制御によるハートビート(生存確認)信号発生機

・システム監視用のウオッチドック出力接点

## 3. 各部の名称

USB 側パネル

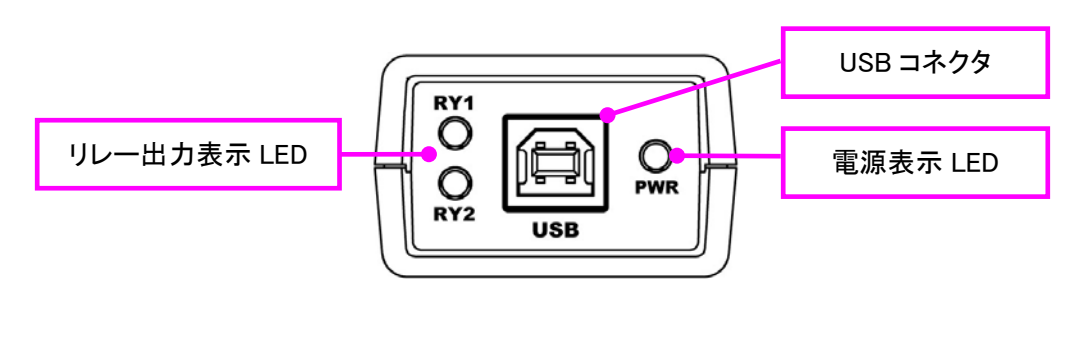

リレー出力側パネル

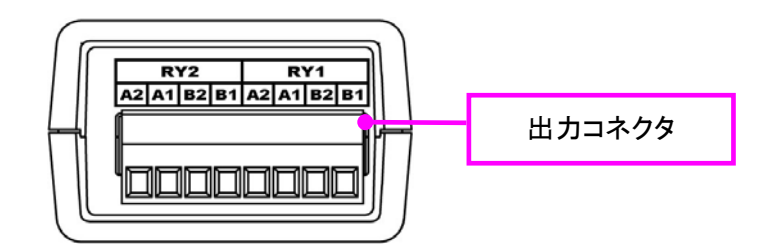

### 3.1. 電源

電源は、USB 経由でパソコンより供給されます。

## 3.2. 銘板 (ブロック図)

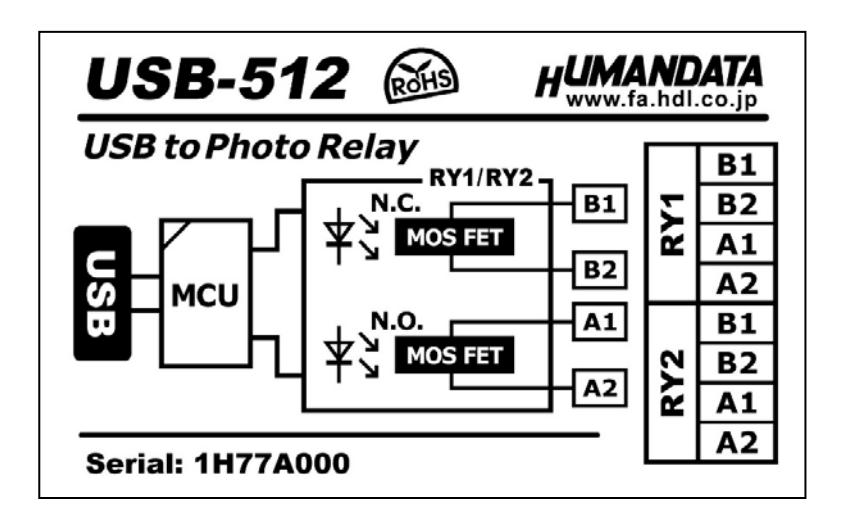

### 3.3. 出力コネクタ

着脱式端子台で配線した状態で挿抜可能です。通電したままの挿抜は避けて下さい。

| ピン  | 名称 | 信号   |
|-----|----|------|
|     | B1 | リレー1 |
|     | B2 | B 接点 |
| RTI | A1 | リレー1 |
|     | A2 | A 接点 |
|     | B1 | リレー2 |
|     | B2 | B 接点 |
| RTZ | A1 | リレー2 |
|     | A2 | A 接点 |

|    | R  | Y2        |           | RY1 |         |  |  |  |  |  |
|----|----|-----------|-----------|-----|---------|--|--|--|--|--|
| A2 | A1 | <b>B2</b> | <b>B1</b> | A2  | A1 B2 B |  |  |  |  |  |
|    |    |           |           |     |         |  |  |  |  |  |
| ⊪— |    |           |           |     |         |  |  |  |  |  |
|    |    |           |           |     |         |  |  |  |  |  |

着脱式端子台 8 極/3.5mm ピッチ Molex 製 39500-0008 適合電線:AWG30(0.05sq) ~ AWG16(1.25sq) 電線剥き線長さ:6.5mm

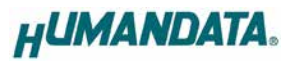

# 4. 仕様

## 4.1. 一般仕様

|    | 項目         | 内容                                                                  | 備考                            |  |  |
|----|------------|---------------------------------------------------------------------|-------------------------------|--|--|
| 製品 | 品型番        | USB-512                                                             |                               |  |  |
| 電測 | 泉          | DC5V/50mA 以下<br>USB コネクタより供給(バスパワー)                                 |                               |  |  |
| ホス | ϚͰ I/F     | USB2.0 準拠(Full Speed 対応)<br>USB-B コネクタ                              | USB1.1 でも使用可能<br>ESD 保護 ±11KV |  |  |
|    | 出力コネクタ     | 着脱式端子台 8 極/3.5mm ピッチ                                                | Molex 製<br>型式 39500-0008      |  |  |
|    | 搭載リレー      | AQW612EHA x 2                                                       | Panasonic 製                   |  |  |
| щ  | 出力構成       | 1a1b                                                                |                               |  |  |
| 力  | 定格負荷       | AC/DC 60V, 500mA                                                    |                               |  |  |
| 任様 | 動作時間       | 最大 4.0ms (N.O.)、平均 1.0ms (N.O.)<br>最大 10.0ms (N.C.)、平均 3.0ms (N.C.) |                               |  |  |
|    | 復帰時間       | 最大 1.0ms (N.O.)、平均 0.05ms (N.O.)<br>最大 1.0ms (N.C.)、平均 0.2ms (N.C.) |                               |  |  |
|    | ON 抵抗      | 最大 2.5 Ω、平均 1 Ω                                                     |                               |  |  |
| 搭載 | 载 LSI      | 汎用マイコン                                                              |                               |  |  |
| 表表 | ⊼ LED      | 電源表示 LED<br>リレー出力表示 LED x 2                                         |                               |  |  |
| 対ハ | ភ OS       | Windows 11/10/8.1/8/7                                               | Linux、MacOS 対応は<br>オプション      |  |  |
| 制銜 | 卸方式        | 仮想 COM ポートによる通信制御                                                   |                               |  |  |
| 動作 | 乍温度範囲      | −20~60°C                                                            |                               |  |  |
| 動作 | 乍湿度範囲      | 10~85% RH                                                           | は電体たキーレ                       |  |  |
| 保存 | 字温度範囲      | -20~60°C                                                            | 和路守はここと                       |  |  |
| 保存 | 字湿度範囲      | 10~85% RH                                                           |                               |  |  |
| 質量 |            | 約 50g                                                               | 本体のみ                          |  |  |
| 外刑 | <b>珍寸法</b> | 67 x 43.5 x 27 mm                                                   | <br>突起物含まず                    |  |  |

※部品は互換性のものに変更になる場合があります

※サスペンド、スタンバイ、休止状態などの省電力機能には非対応です

## 4.2. 別売りアクセサリ

| MODEL       | 画像 | 品名                                                      | 備考                            |
|-------------|----|---------------------------------------------------------|-------------------------------|
| PEN-003     |    | USB シリーズ取付具<br>ねじ止め用<br>JAN : 4937920800709             | USB-512 取付用                   |
| PEN-003-DIN |    | USB シリーズ DIN 取付具<br>35mmDIN レール用<br>JAN : 4937920800716 | USB-512 取付用<br>35mm DIN レール対応 |
| PEN-003-MG  |    | USB シリーズ用<br>マグネット取付具<br>JAN:4937920801201              | USB-512 取付用<br>強力なネオジウムマグネット  |
| USB-AB-18FF |    | フェライトコア付<br>USB ケーブル A-B 1.8m 黒<br>JAN:4937920801348    | USB2.0 対応<br>AWG28/24 UL<br>黒 |

※PEN-003 等を使って製品の縦取付と横取付可能ですが、横取付の場合は銘板部分が下になります。 取付イメージについては PEN-003 の製品ページをご確認下さい。

#### 4.3. 外部配線時の注意事項

誘導性負荷は、自己誘導現象により出力 OFF 時にサージ電圧(逆起電力)が発生します。これらの 負荷を接続する場合、負荷と並列にクランプダイオードや RC スナバー回路等のサージ電圧に対する 保護を行ってください。代表的な回路例を下記に示します。

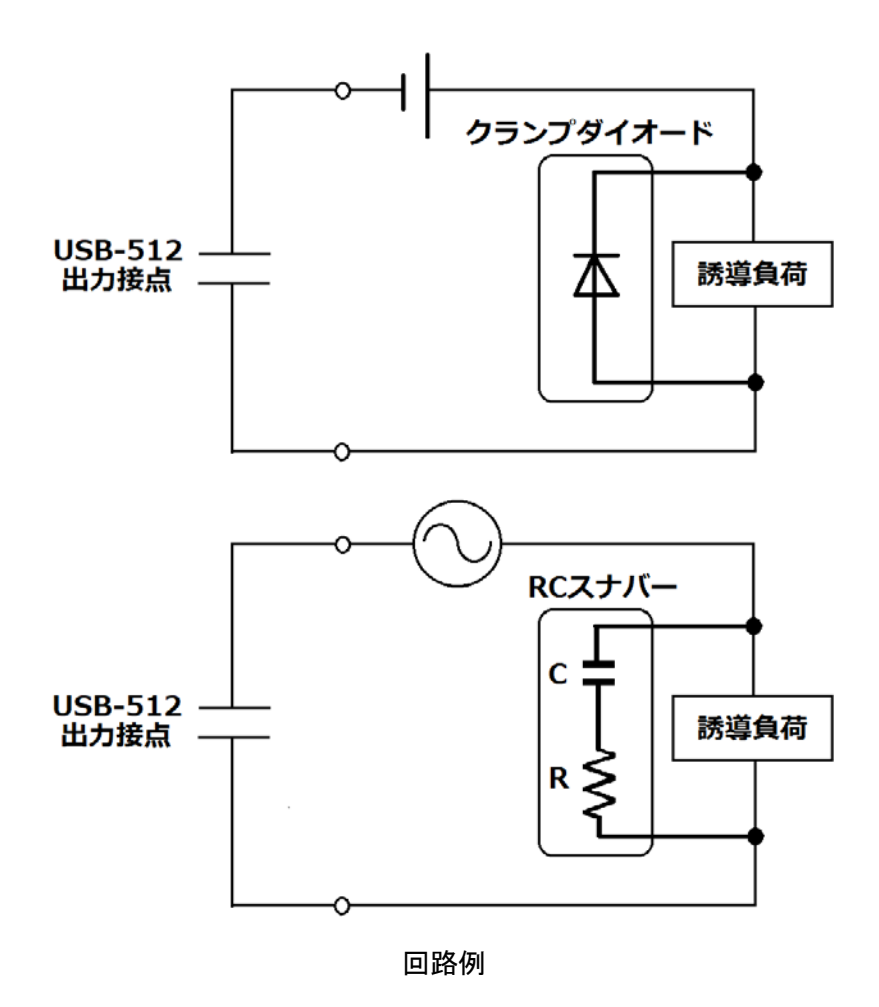

# 5. デバイスドライバのインストールについて

本機は OS にはじめから含まれている CDC (Communication Device Class) ドライバを使用します。 Windows 10 以降ではドライバのインストールは不要で、「USB シリアル デバイス(COM\*)」として自動 的に認識されます。Windows 8.1 以前、または Windows 10 以降で本機型番をデバイスマネージャ上に 表示させる場合は、ドライバのインストールが必要になります。

デバイスドライバとインストールマニュアルについては、製品の資料ページからダウンロードすることができます。「8. サポートページ」の項を参照してください。

## 6. 制御コマンドの概要

制御コマンドは「コマンド文字」、「シーケンスナンバー」、「パラメータ」、「エンドコード」で構成されて おり、カンマ「,」で区切られます。パラメータを指定しないコマンドもあります。

シーケンスナンバー{SQNO}は、任意の文字列で応答時に同じ文字列を返すことでコマンドと応答の対応を確認できます。(最大 5 文字)

制御コマンドには ASCII 文字を割り当てていますので、ターミナルソフトなどからキーボード操作で動作確認が可能です。「コマンド文字」は大文字を使用してください。

(例)

|       | コマンド文字 | カンマ   | シーケンスナンバー   | カンマ   | パラメータ   | エンドコード    |
|-------|--------|-------|-------------|-------|---------|-----------|
|       | {CMD}  | { , } | {SQNO}      | { , } | {PRAM}  | <cr></cr> |
| HEX   | 57h    | 2Ch   | 31h 32h 33h | 2Ch   | 31h 30h | 0Dh       |
| ASCII | W      | ,     | 123         | ,     | 10      | CR        |

#### 6.1. 制御シーケンス

- 1. コマンドを PC から USB-512 へ送信します。
- USB-512 はエンドコード<CR>の受信を確認し応答します。
   PC はこの応答データを確認し、USB-512 に正しく送信されたかどうか確認します。
   応答データについては次表のコマンド一覧を参照してください。

コマンドを連続して送信する場合、 先のコマンドの応答を確認してから次のコマンドを送信するようにしてください。

USB-512 からの応答が無い場合は下記の項目を確認してください。

- ・ USB-512 の電源が入っていない
  - ▶ USB ケーブルが正しく接続されているか確認する
  - ▶ 電源表示 LED の PWR の点灯を確認する
- ・ USB ハブなどにより分岐して使用している場合
  - ▶ 他の USB 機器が動作することで電源容量が不足するような事がないか確認する
  - PCと直接 USB-512 を接続して確認する

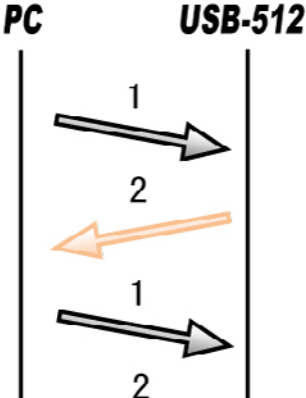

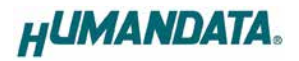

### 6.2. 制御コマンド一覧

| No. | コマンド名  | 動作                          | 書式                                |
|-----|--------|-----------------------------|-----------------------------------|
| 1   | 1コマンド  | RY1 リレー制御                   | 1,{SQNO},{PRAM} <cr></cr>         |
| 2   | 2 コマンド | RY2 リレー制御                   | 2,{SQNO},{PRAM} <cr></cr>         |
| 3   | Fコマンド  | RY1 オート ON/OFF 時間の設定        | F,{SQNO},{PRAM},{PRAM2} <cr></cr> |
| 4   | Gコマンド  | RY2 オート ON/OFF 時間の設定        | G,{SQNO},{PRAM},{PRAM2} <cr></cr> |
| 5   | Jコマンド  | RY1,2 オート ON/OFF 制御         | J,{SQNO},{PRAM} <cr></cr>         |
| 6   | Kコマンド  | RY1 オート ON/OFF 制御           | K,{SQNO},{PRAM} <cr></cr>         |
| 7   | L マンド  | RY2 オート ON/OFF 制御           | L,{SQNO},{PRAM} <cr></cr>         |
| 8   | Wコマンド  | ウオッチドッグタイムアップ時間の設定          | W,{SQNO},{PRAM} <cr></cr>         |
| 9   | Rコマンド  | ウオッチドッグ監視開始(RY1,2 動作)       | R,{SQNO} <cr></cr>                |
| 10  | Xコマンド  | ウオッチドッグ監視開始(RY1 のみ動作)       | X,{SQNO} <cr></cr>                |
| 11  | Sコマンド  | ウオッチドッグ監視停止                 | S,{SQNO} <cr></cr>                |
| 12  | Tコマンド  | ウオッチドッグ入力トリガ                | T,{SQNO} <cr></cr>                |
| 13  | Dコマンド  | リレー動作設定                     | D,{SQNO},{PRAM} <cr></cr>         |
| 14  | Aコマンド  | 自動復帰動作の設定                   | A,{SQNO},{PRAM} <cr></cr>         |
| 15  | Bコマンド  | 自動復帰時間の設定                   | B,{SQNO},{PRAM} <cr></cr>         |
| 16  | Cコマンド  | 自動復帰回数の設定                   | C,{SQNO},{PRAM} <cr></cr>         |
| 17  | Eコマンド  | 自動復帰回数到達後のウオッチドッグ<br>監視停止設定 | E,{SQNO},{PRAM} <cr></cr>         |

※No.8~17 のコマンドはウオッチドッグ出力に関するコマンドです。

それぞれのコマンドについて説明します。(シーケンスナンバーは"123"としています)

| 書式     |      | 1,[SQNO],[PRAM] <cr></cr>                                                   |                                    |             |           |                |  |
|--------|------|-----------------------------------------------------------------------------|------------------------------------|-------------|-----------|----------------|--|
| 機能     |      | RY1 リレーの<br>態を取得しま                                                          | 制御(ON/OFF<br>す。                    | シをします。 パラメ- | ータを指定しない場 | <b>易合、現在の状</b> |  |
|        |      |                                                                             | RY1                                | ON 時        | OFF 時     |                |  |
|        |      |                                                                             | B1-B2 間                            | 非導通         | 導通        |                |  |
|        |      |                                                                             | A1-A2 間                            | 導通          | 非導通       |                |  |
| パラメータ言 | 殳定範囲 | ON、OFF、(なし)                                                                 |                                    |             |           |                |  |
| 使用例    | 送信   | 1,123,ON <cr< th=""><th>&gt; //RY1</th><th>をON</th><th></th><th></th></cr<> | > //RY1                            | をON         |           |                |  |
|        | 応答   | OK,1,123,ON <cr></cr>                                                       |                                    |             |           |                |  |
|        | 送信   | 1,123 <cr></cr>                                                             | 1,123 <cr> //RY1の状態を取得</cr>        |             |           |                |  |
|        | 応答   | OK,1,123,OFF                                                                | OK,1,123,OFF <cr> //RY1 は OFF</cr> |             |           |                |  |

#### 1. 1 コマンド(RY1 リレー制御)

#### 2. 2 コマンド(RY2 リレー制御)

| 書式                                    |    | 2,{SQNO},{PRAM} <cr></cr>                                                   |         |         |       |  |
|---------------------------------------|----|-----------------------------------------------------------------------------|---------|---------|-------|--|
| 機能                                    |    | RY2 リレーの制御(ON/OFF)をします。 パラメータを指定しない場合、現在の状態を取得します。                          |         |         |       |  |
|                                       |    |                                                                             | RY2     | ON 時    | OFF 時 |  |
|                                       |    |                                                                             | B1-B2 間 | 非導通     | 導通    |  |
|                                       |    |                                                                             | A1-A2 間 | 導通      | 非導通   |  |
| パラメータ設定範囲                             |    | ON、OFF、(なし)                                                                 |         |         |       |  |
| 使用例                                   | 送信 | 2,123,ON <cr< th=""><th>&gt; //RY2</th><th>をON</th><th></th><th></th></cr<> | > //RY2 | をON     |       |  |
|                                       | 応答 | OK,2,123,ON<                                                                | CR>     |         |       |  |
|                                       | 送信 | 2,123 <cr></cr>                                                             | //RY2   | 2の状態を取得 |       |  |
| 応答 OK,2,123,OFF <cr> //RY2 は OFF</cr> |    |                                                                             |         |         |       |  |

#### 3. F コマンド(RY1 オート ON/OFF 時間の設定)

| 書式        |    | F,{SQNO},{PRAM},{PRAM2} <cr></cr>                        |
|-----------|----|----------------------------------------------------------|
| 機能        |    | RY1 オート ON/OFF 時間を設定します。PRAM は ON 時間、PRAM2 は OFF         |
|           |    | 時間を設定します。                                                |
|           |    |                                                          |
|           |    |                                                          |
|           |    |                                                          |
|           |    | PRAM2                                                    |
|           |    | パラメータを指定しない場合、現在の設定値を取得します。電源 OFF 後も設定                   |
|           |    | 値は保持します。                                                 |
| パラメータ設定範囲 |    | 1~60000(×10ms)、(なし) 初期値:100                              |
| 使用例       | 送信 | F,123,10,5 <cr> //ON 時間を 100ms、OFF 時間を 50ms に設定する場合</cr> |
|           | 応答 | OK,F,123,10,5 <cr></cr>                                  |
|           | 送信 | F,123 <cr> //現在の設定値を取得</cr>                              |
|           | 応答 | OK,F,123,10,5 <cr></cr>                                  |

### 4. G コマンド(RY2 オート ON/OFF 時間の設定)

| 書式        | 式 G,{SQNO},{PRAM},{PRAM2} <cr></cr> |                                                                |
|-----------|-------------------------------------|----------------------------------------------------------------|
| 機能        |                                     | RY2 のオート ON/OFF 時間を設定します。PRAM は ON 時間、PRAM2 は OFF<br>時間を設定します。 |
|           |                                     |                                                                |
|           |                                     |                                                                |
|           |                                     | PRAM2                                                          |
|           |                                     | パラメータを指定しない場合、現在の設定値を取得します。 電源 OFF 後も設定<br>値は保持します。            |
| パラメータ設定範囲 |                                     | 1~60000(×10ms)、(なし) 初期値:100                                    |
| 使用例       | 送信                                  | G,123,10,5 <cr> //ON 時間を 100ms、OFF 時間を 50ms に設定する場合</cr>       |
|           | 応答                                  | OK,G,123,10,5 <cr></cr>                                        |
|           | 送信                                  | G,123 <cr> //現在の設定値を取得</cr>                                    |
|           | 応答                                  | OK,G,123,10,5 <cr></cr>                                        |

### 5. J コマンド(RY1,2 オート ON/OFF 制御)

| 書式        |    | J,{SQNO},{PRAM} <cr></cr>                      |  |  |
|-----------|----|------------------------------------------------|--|--|
| 機能        |    | RY1,2 のオート ON/OFF 制御の開始/停止をします。オート ON/OFF 制御は現 |  |  |
|           |    | 在の出力状態を反転する動作から始まります。パラメータを指定しない場合、            |  |  |
|           |    | 現在の動作状態を取得します。電源 OFF 後も動作状態は保持します。             |  |  |
| パラメータ設定範囲 |    | ON、OFF、(なし)                                    |  |  |
| 使用例       | 送信 | J,123,ON <cr> //RY1,2 オート ON/OFF 制御を開始</cr>    |  |  |
|           | 応答 | OK,J,123,ON <cr></cr>                          |  |  |
|           | 送信 | J,123,OFF <cr> // RY1,2 オート ON/OFF 制御を停止</cr>  |  |  |
|           | 応答 | OK,J,123,OFF <cr></cr>                         |  |  |
|           | 送信 | J,123 <cr>//現在の動作状態を取得</cr>                    |  |  |
|           | 応答 | OK,J,123,OFF <cr></cr>                         |  |  |

#### 6. K コマンド(RY1 オート ON/OFF 制御)

| 書式     |      | K,{SQNO},{PRAM} <cr></cr>                    |  |  |
|--------|------|----------------------------------------------|--|--|
| 機能     |      | RY1 のオート ON/OFF 制御の開始/停止をします。オート ON/OFF 制御は現 |  |  |
|        |      | 在の出力状態を反転する動作から始まります。パラメータを指定しない場合、          |  |  |
|        |      | 現在の動作状態を取得します。電源 OFF 後も動作状態は保持します。           |  |  |
| パラメータ影 | 设定範囲 | ON、OFF、(なし)                                  |  |  |
| 使用例    | 送信   | K,123,ON <cr> //RY1 オート ON/OFF 制御を開始</cr>    |  |  |
|        | 応答   | OK,K,123,ON <cr></cr>                        |  |  |
|        | 送信   | K,123,OFF <cr> //RY1 オート ON/OFF 制御を停止</cr>   |  |  |
|        | 応答   | OK,K,123,OFF <cr></cr>                       |  |  |
|        | 送信   | K,123 <cr>//現在の動作状態を取得</cr>                  |  |  |
|        | 応答   | OK,K,123,OFF <cr></cr>                       |  |  |

#### 7. Lコマンド(RY2 オート ON/OFF 制御)

| 書式        |    | L,{SQNO},{PRAM} <cr></cr>                    |  |  |
|-----------|----|----------------------------------------------|--|--|
| 機能        |    | RY2 のオート ON/OFF 制御の開始/停止をします。オート ON/OFF 制御は現 |  |  |
|           |    | 在の出力状態を反転する動作から始まります。パラメータを指定しない場合、          |  |  |
|           |    | 現在の動作状態を取得します。電源 OFF 後も動作状態は保持します。           |  |  |
| パラメータ設定範囲 |    | ON、OFF、(なし)                                  |  |  |
| 使用例       | 送信 | L,123,ON <cr> //RY2 オート ON/OFF 制御を開始</cr>    |  |  |
|           | 応答 | OK,L,123,ON <cr></cr>                        |  |  |
|           | 送信 | L,123,OFF <cr> //RY2 オート ON/OFF 制御を停止</cr>   |  |  |
|           | 応答 | OK,L,123,OFF <cr></cr>                       |  |  |
|           | 送信 | L,123 <cr>//現在の動作状態を取得</cr>                  |  |  |
|           | 応答 | OK,L,123,OFF <cr></cr>                       |  |  |

## 8. Wコマンド(ウオッチドッグタイムアップ時間の設定)

| 書式        |    | W,{SQNO},{PRAM} <cr></cr>             |
|-----------|----|---------------------------------------|
| 機能        |    | ウオッチドッグタイムアップ時間を設定します。                |
|           |    | この時間内にウオッチドッグ入力トリガ(T コマンド)の応答がなかった場合リ |
|           |    | レーが動作します。パラメータを指定しない場合、現在の設定値を取得します。  |
| パラメータ設定範囲 |    | 1~6000(×100ms)、(なし) 初期値:10            |
| 使用例       | 送信 | W,123,30 <cr> //3 秒に設定する場合</cr>       |
|           | 応答 | OK,W,123,30 <cr></cr>                 |
|           | 送信 | W,123 <cr> //現在の設定値を取得</cr>           |
|           | 応答 | OK,W,123,30 <cr></cr>                 |

### 9. Rコマンド(ウオッチドッグ監視開始 RY1,RY2 動作)

| 書式  |    | R,[SQNO] <cr></cr>                     |
|-----|----|----------------------------------------|
| 機能  |    | ウオッチドッグの監視をはじめます。RY1、RY2 両方のリレーが動作します。 |
|     |    | スタートアップルーチンの処理などが終わり通常動作で監視をはじめるときに    |
|     |    | このコマンドを送信します。                          |
|     |    | [リレー動作]                                |
|     |    | ・D コマンドで OFF に設定している場合、RY1、RY2 が ON    |
|     |    | ・D コマンドで ON に設定している場合、RY1、RY2 が OFF    |
| 使用例 | 送信 | R,123 <cr></cr>                        |
|     | 応答 | OK,R,123 <cr></cr>                     |

#### 10. X コマンド(ウオッチドッグ監視開始 RY1 のみ動作)

| 書式  |    | X,[SQNO] <cr></cr>                         |
|-----|----|--------------------------------------------|
| 機能  |    | ウオッチドッグの監視をはじめます。RY1 のみ動作します。RY2 は 2 コマンドで |
|     |    | 任意に ON/OFF できます。スタートアップルーチンの処理などが終わり通常動    |
|     |    | 作で監視をはじめるときにこのコマンドを送信します。                  |
|     |    | [リレー動作]                                    |
|     |    | ・D コマンドで OFF に設定している場合、RY1 が ON            |
|     |    | ・D コマンドで ON に設定している場合、RY1 が OFF            |
| 使用例 | 送信 | X,123 <cr></cr>                            |
|     | 応答 | OK,X,123 <cr></cr>                         |

#### 11. Sコマンド(ウオッチドッグ監視停止)

| 書式  |    | S,{SQNO} <cr></cr>            |
|-----|----|-------------------------------|
| 機能  |    | ウオッチドッグの監視を停止します。             |
|     |    | [リレー動作]                       |
|     |    | ・Rコマンドで監視していた場合、RY1、RY2 が OFF |
|     |    | ・X コマンドで監視していた場合、RY1 が OFF    |
| 使用例 | 送信 | S,123 <cr></cr>               |
|     | 応答 | OK,S,123 <cr></cr>            |

### 12. T コマンド(ウオッチドッグ入力トリガ)

| 書式  |    | T,[SQNO] <cr></cr>                          |
|-----|----|---------------------------------------------|
| 機能  |    | ウオッチドッグ入力トリガでウオッチドッグタイマ値がリセットされます。応答時       |
|     |    | にリセットされた時のウオッチドッグタイマ値(ms)を返します。             |
|     |    | この値は最大 600,000ms です。ウオッチドッグ監視停止中は使用できません。   |
|     |    | [リレー動作]                                     |
|     |    | ・Rコマンドで監視、Dコマンドで OFF に設定している場合、RY1、RY2 が ON |
|     |    | ・Rコマンドで監視、Dコマンドで ON に設定している場合、RY1、RY2 が OFF |
|     |    | ・X コマンドで監視、D コマンドで OFF に設定している場合、RY1 が ON   |
|     |    | ・X コマンドで監視、D コマンドで ON に設定している場合、RY1 が OFF   |
| 使用例 | 送信 | T,123 <cr></cr>                             |
|     | 応答 | OK,T,123 <cr></cr>                          |

### 13. D コマンド(リレー動作設定)

| 書式        |    | D,{SQNO},{PRAM} <cr></cr>                |
|-----------|----|------------------------------------------|
| 機能        |    | ウオッチドッグタイムアップ時にリレーを OFF または ON するか設定します。 |
|           |    | パラメータを指定しない場合、現在の設定を取得します。               |
| パラメータ設定範囲 |    | ON、OFF、(なし) 初期値:OFF                      |
| 使用例       | 送信 | D,123,OFF <cr> //タイムアップ時 OFF する場合</cr>   |
|           | 応答 | OK,D,123,OFF <cr></cr>                   |
|           | 送信 | D,123,ON <cr> //タイムアップ時 ON する場合</cr>     |
|           | 応答 | OK,D,123,ON <cr></cr>                    |
|           | 送信 | D,123 <cr>//現在の設定を取得</cr>                |
|           | 応答 | OK,D,123,OFF <cr></cr>                   |

#### 14. Aコマンド(自動復帰動作の設定)

| 書式        |    | A,{SQNO},{PRAM} <cr></cr>         |  |  |  |  |
|-----------|----|-----------------------------------|--|--|--|--|
| 機能        |    | ウオッチドッグタイムアップ時にリレーを自動復帰させるか設定します。 |  |  |  |  |
|           |    | パラメータを指定しない場合、現在の設定を取得します。        |  |  |  |  |
| パラメータ設定範囲 |    | ON、OFF、(なし) 初期値: OFF              |  |  |  |  |
| 使用例       | 送信 | A,123,OFF <cr> //自動復帰しない場合</cr>   |  |  |  |  |
| 応答        |    | OK,A,123,OFF <cr></cr>            |  |  |  |  |
| 送信        |    | A,123,ON <cr>//自動復帰する場合</cr>      |  |  |  |  |
| 応答        |    | OK,A,123,ON <cr></cr>             |  |  |  |  |
|           | 送信 | A,123 <cr> //現在の設定を取得</cr>        |  |  |  |  |
|           | 応答 | OK,A,123,OFF <cr></cr>            |  |  |  |  |

#### 15. B コマンド(自動復帰時間の設定)

| 書式        |    | B,[SQNO],[PRAM] <cr></cr>            |  |  |  |  |
|-----------|----|--------------------------------------|--|--|--|--|
| 機能        |    | リレーを自動復帰させるまでの時間を設定します。A コマンドで自動復帰する |  |  |  |  |
|           |    | 設定の時に有効です。                           |  |  |  |  |
|           |    | パラメータを指定しない場合、現在の設定値を取得します。          |  |  |  |  |
| パラメータ設定範囲 |    | 1~6000(×100ms)、(なし) 初期値:100          |  |  |  |  |
| 使用例       | 送信 | B,123,300 <cr> //30 秒に設定する場合</cr>    |  |  |  |  |
| 応答        |    | OK,B,123,300 <cr></cr>               |  |  |  |  |
|           | 送信 | B,123 <cr> //現在の設定値を取得</cr>          |  |  |  |  |
|           | 応答 | OK,B,123,300 <cr></cr>               |  |  |  |  |

#### 16. Cコマンド(自動復帰回数の設定)

| 書式     |      | C,{SQNO},{PRAM} <cr></cr>           |  |  |  |  |  |
|--------|------|-------------------------------------|--|--|--|--|--|
| 機能     |      | リレーを自動復帰させる回数を設定します。Aコマンドで自動復帰する設定の |  |  |  |  |  |
|        |      | 時に有効です。"0"に設定すると繰り返しとなります。          |  |  |  |  |  |
|        |      | パラメータを指定しない場合、現在の設定値を取得します。         |  |  |  |  |  |
| パラメータ語 | 设定範囲 | 0~100、(なし) 初期値:1                    |  |  |  |  |  |
| 使用例    | 送信   | C,123,5 <cr> //5回に設定する場合</cr>       |  |  |  |  |  |
| 応答     |      | OK,C,123,5 <cr></cr>                |  |  |  |  |  |
| 送信     |      | C,123 <cr>//現在の設定値を取得</cr>          |  |  |  |  |  |
|        | 応答   | OK,C,123,5 <cr></cr>                |  |  |  |  |  |

### 17. Eコマンド(自動復帰回数到達後のウオッチドッグ監視停止設定)

| 書式        |    | E,{SQNO},{PRAM} <cr></cr>              |  |  |  |  |  |
|-----------|----|----------------------------------------|--|--|--|--|--|
| 機能        |    | "ON"に設定すると、自動復帰回数到達後に S コマンドが自動的に実行され、 |  |  |  |  |  |
|           |    | ウオッチドッグ監視が停止します。                       |  |  |  |  |  |
|           |    | パラメータを指定しない場合、現在の設定を取得します。             |  |  |  |  |  |
| パラメータ設定範囲 |    | ON、OFF、(なし) 初期値:OFF                    |  |  |  |  |  |
| 使用例       | 送信 | E,123,OFF <cr> //ウオッチドッグ監視を継続する場合</cr> |  |  |  |  |  |
|           | 応答 | OK,E,123,OFF <cr></cr>                 |  |  |  |  |  |
|           | 送信 | E,123,ON <cr>//ウオッチドッグ監視を停止する場合</cr>   |  |  |  |  |  |
| 応答        |    | OK,E,123,ON <cr></cr>                  |  |  |  |  |  |
| 送信        |    | E,123 <cr>//現在の設定を取得</cr>              |  |  |  |  |  |
|           | 応答 | OK,E,123,OFF <cr></cr>                 |  |  |  |  |  |

## 6.3. ウオッチドッグ動作チャート

【Rコマンドで監視、Dコマンドでタイムアップ時 OFF に設定している場合】

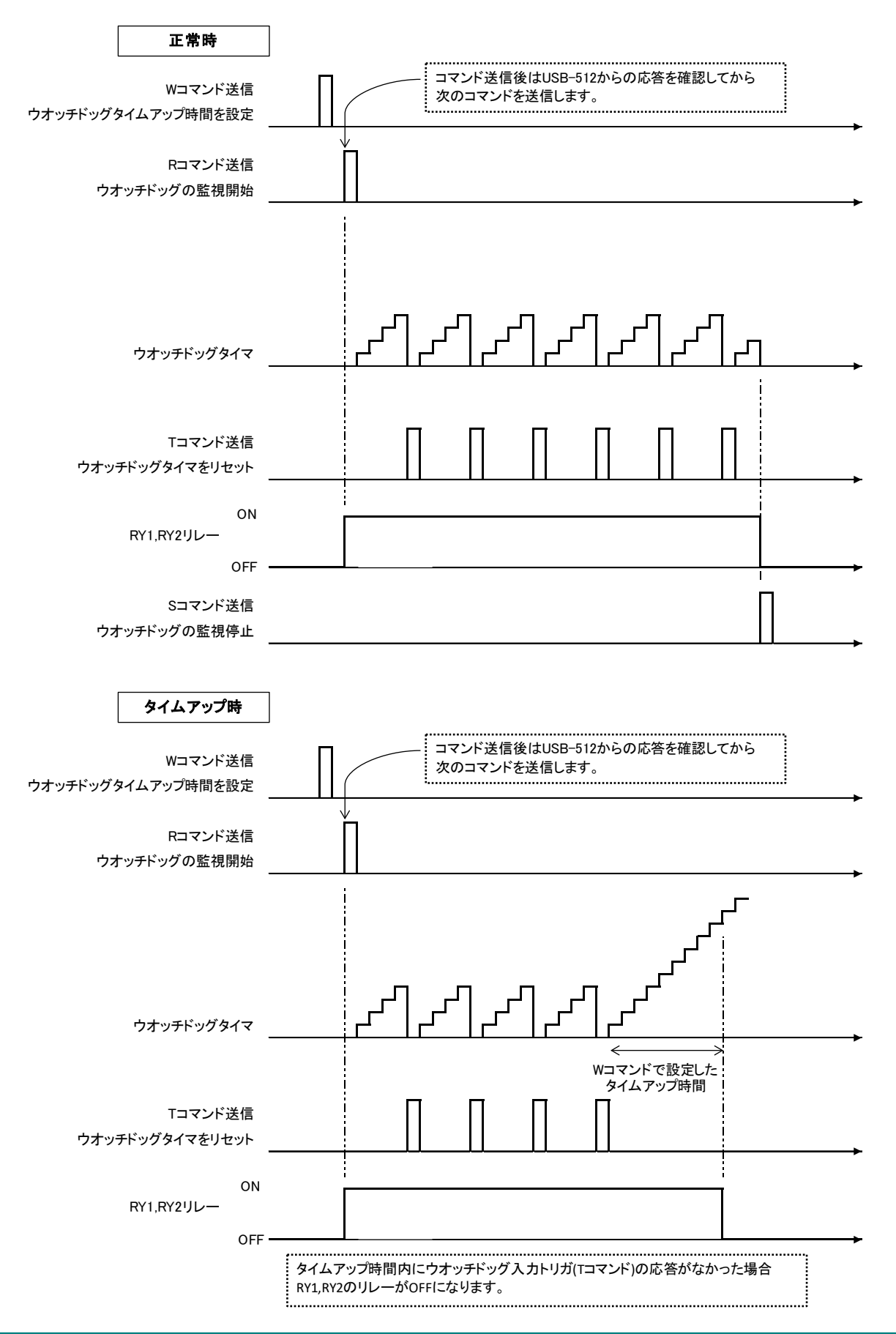

【Rコマンドで監視、Dコマンドでタイムアップ時 ON に設定している場合】

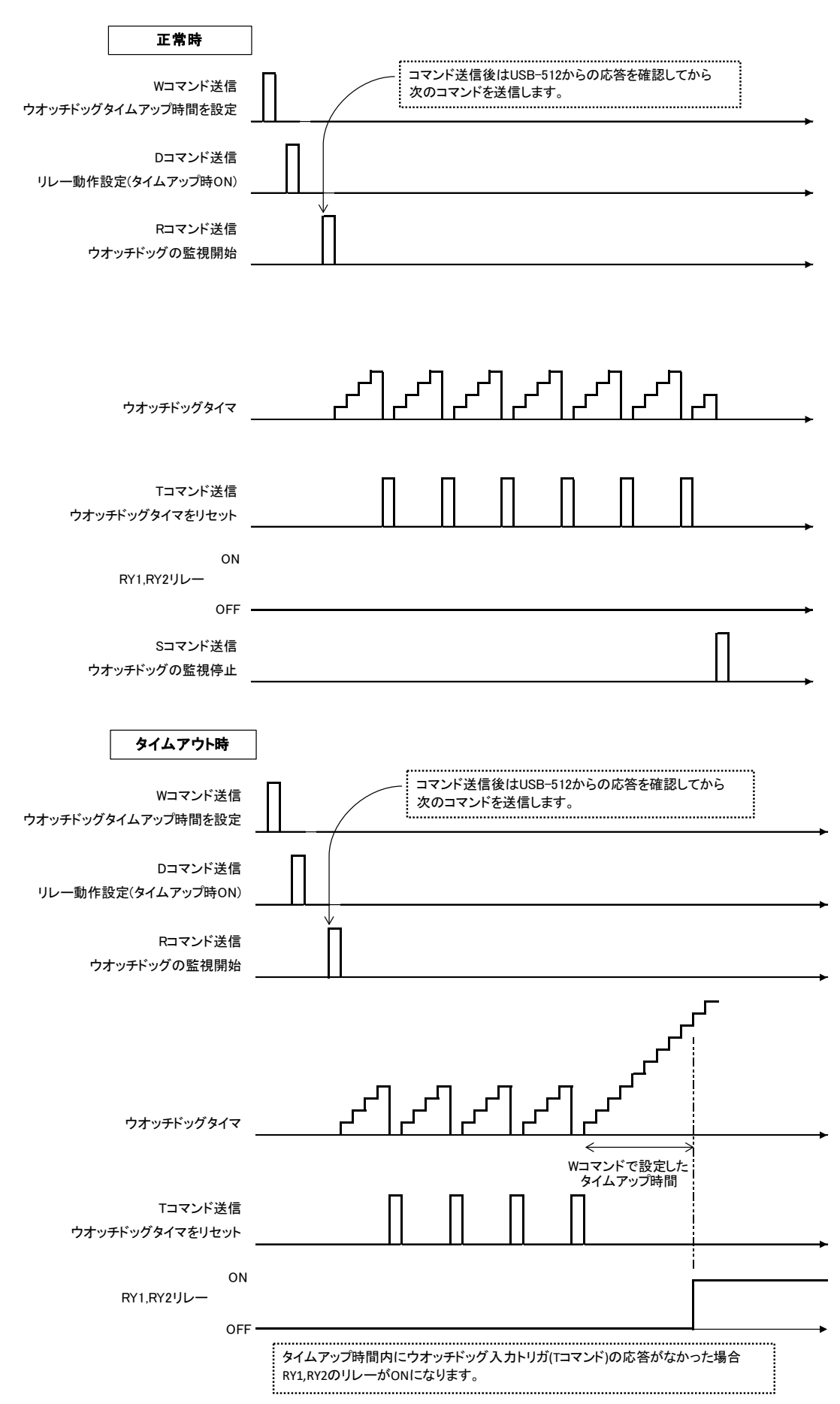

### 6.4. エラーコード一覧

制御コマンドに対し正常に処理ができなかった場合、エラーコード+エンドコード<CR>を返します。エラーコードはエラーの内容によって決められています。

| エラー<br>コード | エラー名            | 説明                                                                               |
|------------|-----------------|----------------------------------------------------------------------------------|
| ER002      | コマンドエラー         | 対応するコマンドがありません。SQNOの文字数オーバまたは<br>SQNOがブランクの場合も、このエラーが発生します。SQNO<br>の最大文字数は5文字です。 |
| ER003      | パラメータ設定エラー      | パラメータが設定範囲外またはパラメータがありません。                                                       |
| ER011      | 1コマンドエラー        | RY1 オート ON/OFF 制御中に 1 コマンドは使用できません。                                              |
| ER012      | 2 コマンドエラー       | RY2 オート ON/OFF 制御中に 2 コマンドは使用できません。                                              |
| ER015      | ウオッチドッグ動作不可     | オート ON/OFF 制御中にウオッチドッグコマンドは使用できま<br>せん。                                          |
| ER020      | オート ON/OFF 制御不可 | ウオッチドッグ動作中にオート ON/OFF 制御コマンドは使用できません。                                            |
| ER031      | トリガ信号無効         | ウオッチドッグの監視が停止している時にウオッチドッグ入力ト<br>リガ(Tコマンド)を受信しました。                               |

## 6.5. テストアプリケーションによる動作確認

USB-512 Test Application によりウオッチドッグ動作の確認やリレーの ON/OFF を制御することができます。このアプリケーションは製品の資料ページからダウンロードできます。「8. サポートページ」の項を参照してください。

| USB-512 Test Application Ver1.0           |                   | _                             |     | ×      |
|-------------------------------------------|-------------------|-------------------------------|-----|--------|
| 接続先ポート COM24 (USB シリアル デバイス) V Close      |                   |                               |     |        |
|                                           | -                 |                               |     |        |
| リレー出力 オートON/OFF制御 ウオッチドッグテスト ウオッチドッグ設定    | 送信コマンド            | 応答                            |     |        |
| RY1 RY2                                   | 1,1,0N            | OK, 1, 1, ON<br>OK, 1, 2, OFF |     | ^      |
| ※オートON/OFF制御中はランプ表示が更新されません               | 1,3,0N<br>2,4,0FF | OK, 1, 3, ON<br>OK, 2, 4, OFF |     |        |
| -1コマンド 〈RY1リレー制御〉                         | 2,6,0FF           | OK,2,6,0FF                    |     |        |
| SQNO<br>1 OFF ON 状態取得                     |                   |                               |     |        |
| (B1-B2間導通) (A1-A2間導通)                     |                   |                               |     |        |
|                                           |                   |                               |     |        |
| SQNO<br>1 OFF ON 状態取得                     |                   |                               |     |        |
| (B1-B2間導通) (A1-A2間導通)                     |                   |                               |     |        |
|                                           |                   |                               |     |        |
|                                           |                   |                               |     |        |
|                                           |                   |                               |     |        |
|                                           |                   |                               |     |        |
|                                           | v                 |                               |     | $\sim$ |
| <b>ドレバネハロネオネ。</b> USB-512 製品ページ << コマンド詳細 | ☑スクロールバー表示        |                               | クリア |        |

### 6.6. 通信ソフトウェアによるコマンド確認例 (Windows 編)

通信ソフトウェア(Tera Term)は、キーボードから入力した文字を接続先の端末に送信し、接続先の端末が送ってきた文字を表示する機能を持った Windows 用のターミナルソフトです。

- 1. 付属の USB ケーブルを使用し、USB-512 と PC を接続します。
- 2. Tera Term を開き"新しい接続"を選択します。シリアルのポートから USB-512 が認識されている ポートを選択し OK をクリックします。

| Tera Term: 新しい接続 |                                                                                                    | ×                                                            |
|------------------|----------------------------------------------------------------------------------------------------|--------------------------------------------------------------|
| O TCP/IP         | ホスト(T): 192.168.0.100<br>ーヒストリ(O)<br>サービス: O Telnet TCPボート#(P): 502<br>O SSH SSHバージョン(V): SSH2<br>● その他 プロトコル(C): UNSPEC | <ul> <li></li> <li></li> <li></li> <li></li> <li></li> </ul> |
| ●シリアル(E)         | ボート(R): COM24: USB-512 HuMANDATA LTI                                                                                     | ~                                                            |
|                  | OK キャンセル ヘルプ(H)                                                                                                    |                                                              |

※ドライバをインストールしていない場合は「USB シリアル デバイス」として表示されます

2. "端末の設定"でローカルエコー(L)にチェックを入れ、キー入力が表示されるように設定し、OK をクリックします。

| Tera Term: 端末の設定                                     | ×                                                                     |
|------------------------------------------------------|-----------------------------------------------------------------------|
| 端末サイズ(T):<br>80 X 24<br>図=ウィンドウサイズ(S):<br>自動的に調整(W): | 改行コード<br>受信(R): AUTO v<br>送信(M): CR v キャンセル                           |
| 端末ID(I): VT100 ~<br>応答(A):                           | <ul> <li>✓ローカルエコー(L):</li> <li>□自動切り替え(VT&lt;-&gt;TEK)(U):</li> </ul> |
| 漢字-受信(K) 漢字-送付<br>SJIS → SJIS<br>□7bit カタカナ □7bit 7  | 信(J)<br>、 漢字イン(N): 「&B 、<br>つなカナ 漢字アウト(O) 「(B 、                       |
| ロケール(C): japanese                                    | 言語コード(P): 932                                                         |

3. コマンドを入力し、USB-512の動作を確認します。

| 💻 сом:   | 24 - Tera T | erm VT |           |          | _   |     | × |
|----------|-------------|--------|-----------|----------|-----|-----|---|
| ファイル(F)  | 編集(E)       | 設定(S)  | コントロール(O) | ウィンドウ(W) | ヘルプ | (H) |   |
| 1,1,0N   |             |        |           |          |     |     | ^ |
| OK,1,1,0 | ON          |        |           |          |     |     |   |
| 2,2,0N   |             |        |           |          |     |     |   |
| OK,2,2,0 | NC          |        |           |          |     |     |   |
| F,3,50,5 | 50          |        |           |          |     |     |   |
| OK,F,3,5 | 50,50       |        |           |          |     |     |   |
| J,4,0N   |             |        |           |          |     |     |   |
| OK,J,4,0 | ON          |        |           |          |     |     |   |
|          |             |        |           |          |     |     |   |
|          |             |        |           |          |     |     |   |

6.7. 通信ソフトウェアによるコマンド確認例(Linux 編)

通信ソフトウェア(GtkTerm)は、キーボードから入力した文字を接続先の端末に送信し、接続先の端 末が送ってきた文字を表示する機能を持った Linux 用のターミナルソフトです。 Ubuntu 14.04 を使用した場合の例としてお示しします。

- 1. 付属の USB ケーブルを使用し、USB-512 と PC を接続します。
- 2. dmesg コマンドを実行した結果を以下に示します。ドライバのインストールは不要でポート名 は"ttyACM0"として認識されます。

|   | [ 1503.381445] usb 2-2.1: USB disconnect, device number 6                                              |
|---|----------------------------------------------------------------------------------------------------|
| 1 | [ 1507.580530] usb 2-2.1: new full-speed USB device number 7 using uhci_hcd                            |
|   | [ 1508.124697] usb 2-2.1: New USB device found, idVendor=0f87, idProduct=2020                          |
|   | [ 1508.124708] usb 2-2.1: New USB device strings: Mfr=1, Product=2, SerialNumber=0                     |
|   | [ 1508.124714] usb 2-2.1: Product: USB-512 HuMANDATA LTD.                                              |
|   | [ 1508.124718] usb 2-2.1: Manufacturer: HuMANDATA LTD.                                                 |
|   | [ 1508.143752] cdc_acm 2-2.1:1.0: This device cannot do calls on its own. It is not a modem.           |
|   | [ 1508.143796] cdc acm 2-2.1:1.0: ttvACMO: USB ACM device                                              |
|   | [ 1628.632179]_systemd-hostnamed[5117]: Warning: nss-myhostname is not installed. Changing the local h |
|   | hdl@ubuntu:~\$                                                                                         |
|   |                                                                                                    |

2. GtkTerm を開き、"Configuration > Port"をクリックします。ポート名<sup>*′*</sup>/dev/ttyACM0<sup>*′*</sup>を選択し、OK をクリックします。

| Serial port                                                                                     |   |        |       |         |        |
|-------------------------------------------------------------------------------------------------|---|--------|-------|---------|--------|
| Port:                                                                                           |   | Baud P | late: | Parit   | :y:    |
| /dev/ttyS0                                                                                      | - | 9600   |       | none    |        |
| /dev/ttyS0                                                                                      |   | Stopb  | oits: | Flow co | ntrol: |
| /dev/ttyS1                                                                                      |   | 1      |       | none    |        |
| /dev/ttyS2                                                                                      |   | L      |       |         |        |
| /dev/ttyS3                                                                                      |   | otions |       |         |        |
| H. H. CA                                                                                        |   |        |       | OK      | Cancel |
| /dev/tty54                                                                                      |   |        |       | - Sh    | cancer |
| /dev/ttyS5                                                                                      |   |        |       |         | Cancer |
| /dev/ttyS5<br>/dev/ttyS6                                                                        |   |        |       |         | Cancer |
| /dev/ttyS5<br>/dev/ttyS6<br>/dev/ttyS7                                                          |   |        |       |         | Cancer |
| /dev/ttyS5<br>/dev/ttyS6<br>/dev/ttyS7<br>/dev/ttyS8                                            |   |        |       |         | Cancer |
| /dev/ttyS5<br>/dev/ttyS6<br>/dev/ttyS7<br>/dev/ttyS8<br>/dev/ttyS9                              |   |        |       |         | Cancer |
| /dev/ttyS4<br>/dev/ttyS5<br>/dev/ttyS6<br>/dev/ttyS7<br>/dev/ttyS8<br>/dev/ttyS9<br>/dev/ttyS10 |   |        |       |         | Cancer |

3. "Configuration"の設定で Local echo と CR LF auto にチェックを入れ、キー入力が表示されるように設定します。

| GtkTerm | 1 - /de | v/tty/ | асмо | 9600-8-N-1    |               |             |
|---------|---------|--------|------|---------------|---------------|-------------|
|         | File    | Edit   | Log  | Configuration | Control signa | als View    |
| $\odot$ |         |        |      | Port          | S             | hift+Ctrl+S |
|         |         |        |      | Main window   | v             |             |
|         |         |        |      | 🗸 Local echo  |               |             |
|         |         |        |      | 🗸 CR LF auto  |               |             |
|         |         |        |      | Macros        |               |             |
|         |         |        |      | Load configu  | Iration       | Ctrl+O      |
|         |         |        |      | Save configu  | ration        |             |
|         |         |        |      | Delete confi  | guration      |             |
|         |         |        |      |               |               |             |
|         |         |        |      |               |               |             |

4. USB-512 にコマンドを送信し、動作を確認します。

| GtkTerm - /dev/ttyACM0 9600-8-N-1 |      |      |       |              |       |              |      |
|-----------------------------------|------|------|-------|--------------|-------|--------------|------|
|                                   | File | Edit | Log   | Configuratio | n Con | trol signals | View |
| O)                                | W,1  | 00,3 | Ő     |              |       |              |      |
|                                   | OK,  | W,10 | 0,30  |              |       |              |      |
|                                   | R,1  | 01   |       |              |       |              |      |
| Ĺ                                 | OK,  | R,10 | 1     |              |       |              |      |
|                                   | т,1  | 02   |       |              |       |              |      |
|                                   | OK,  | T,10 | 2,28  | 578          |       |              |      |
|                                   | т,1  | 03   |       |              |       |              |      |
|                                   | OK,  | T,10 | 3,43  | 87           |       |              |      |
|                                   | т,1  | 04   |       |              |       |              |      |
|                                   | OK,  | T,10 | 4,28  | 54           |       |              |      |
|                                   | т,1  | 05   |       |              |       |              |      |
|                                   | OK,  | T,10 | 5,24  | 43           |       |              |      |
|                                   | т,1  | 06   |       |              |       |              |      |
| E A                               | OK,  | T,10 | 6,26  | 04           |       |              |      |
|                                   | s,1  | 07   |       |              |       |              |      |
|                                   | OK,  | s,10 | 7     |              |       |              |      |
|                                   | 1,2  | 00,0 | N     |              |       |              |      |
|                                   | OK,  | 1,20 | 0, ON |              |       |              |      |

# 7. ウオッチドッグ監視の使用例

7.1. RY1、RY2の両方を使ってウオッチドッグ監視をする

[条件]

- ・RY1、RY2の両方を使用する
- ・ウオッチドッグタイムアップ時間:7秒
- ・ウオッチドッグタイムアップ時にリレーを ON とする
- •自動復帰動作:有効
- •自動復帰時間:5秒
- ・自動復帰回数:2回
- ・自動復帰回数到達後ウオッチドッグ監視を継続

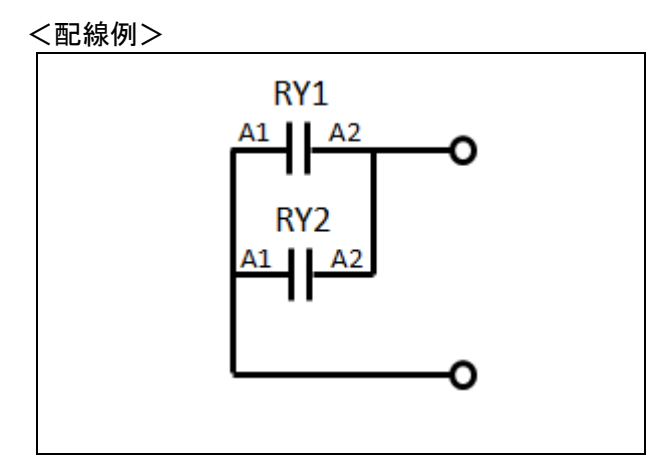

|   | マ | ッ | ドシ | / | দ | ` | ス |
|---|---|---|----|---|---|---|---|
| _ | • | ~ |    |   | / | ~ | ~ |

| - • - |               |                            |
|-------|---------------|----------------------------|
| No    | シーケンス         | 説明                         |
| 1     | S,100         | ウオッチドッグ監視停止                |
| 2     | 1,101,OFF     | RY1 リレーを OFF               |
| 3     | 2,102,OFF     | RY2 リレーを OFF               |
| 4     | (500ms のウェイト) |                            |
| 5     | W,103,70      | ウオッチドッグタイムアップ時間:7 秒        |
| 6     | D,104,ON      | ウオッチドッグタイムアップ時にリレーを ON とする |
| 7     | A,105,ON      | 自動復帰動作∶有効                  |
| 8     | B,106,50      | 自動復帰時間∶5 秒                 |
| 9     | C,107,2       | 自動復帰回数∶2 回                 |
| 10    | E,108,OFF     | 自動復帰回数到達後ウオッチドッグ監視を継続      |
| 11    | R,109         | ウオッチドッグ監視開始(RY1,2 動作)      |
| 12    | T,110         | ウオッチドッグ入力トリガ               |
| 13    | T,111         | ウオッチドッグ入力トリガ               |
| 14    | •••           |                            |
| 15    | S,999         | ウオッチドッグ監視停止                |

#### ウオッチドッグタイムアップ後の自動復帰動作

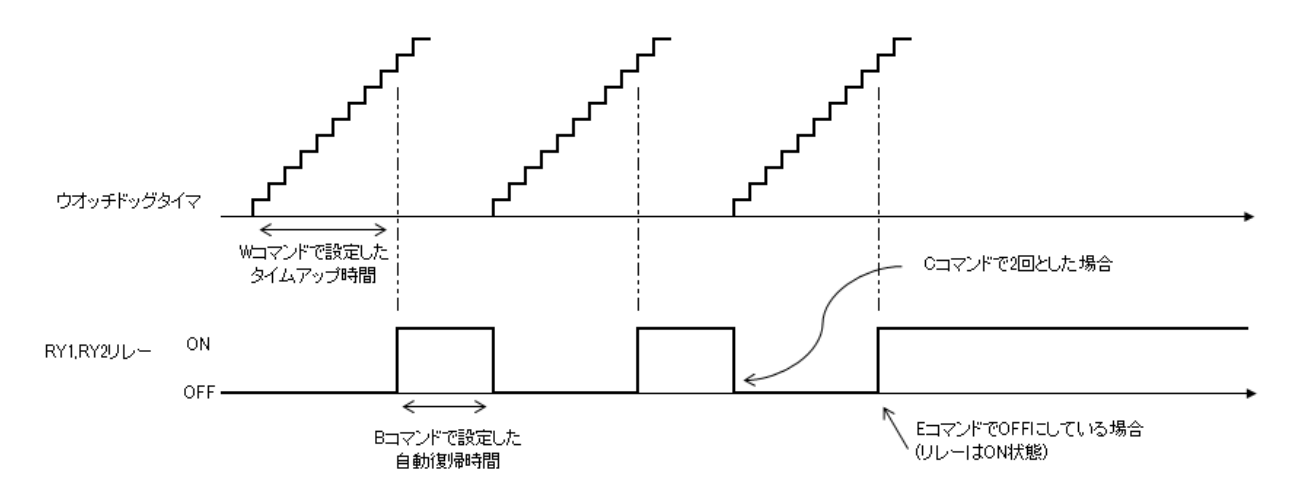

前項のコマンドシーケンス No 10 を "E,108,ON"にした場合は、自動復帰回数到達後にリレーが OFF になります

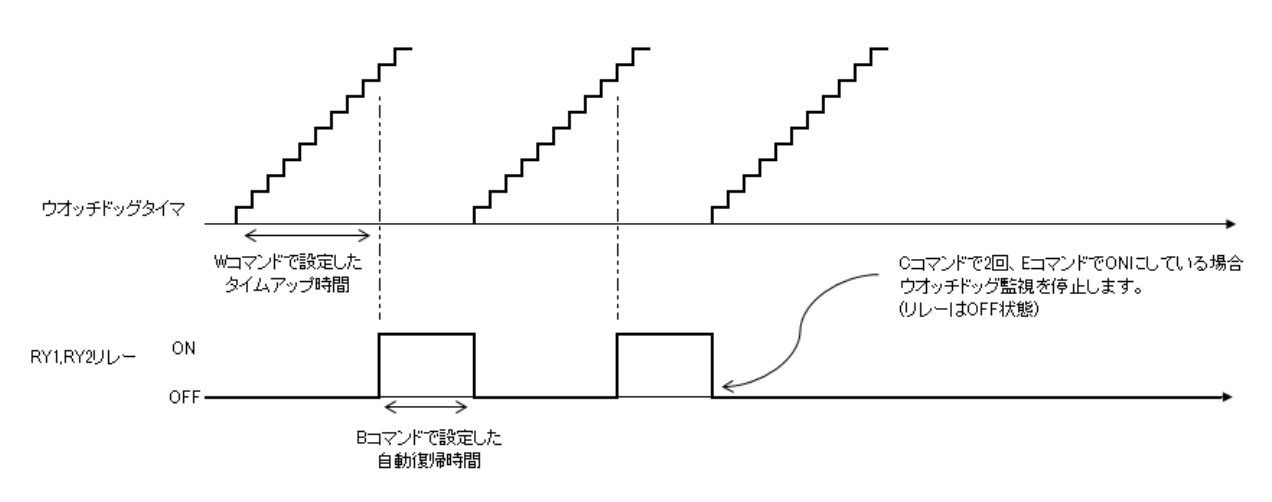

7.2. RY1 のみを使ってウオッチドッグ監視する

[条件]

- ・RY1 のみを使用する
- ・ウオッチドッグタイムアップ時間:7秒
- ・ウオッチドッグタイムアップ時にリレーを OFF とする
- •自動復帰動作:無効

<配線例>

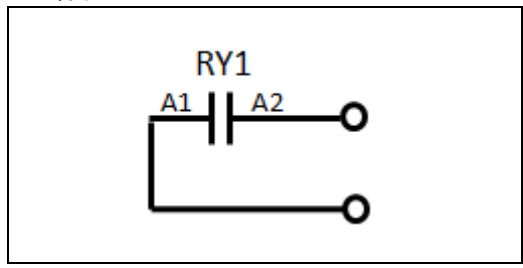

コマンドシーケンス

|    | 1 = 7 = 7 .   |                       |
|----|---------------|-----------------------|
| No | シーケンス         | 説明                    |
| 1  | S,100         | ウオッチドッグ監視停止           |
| 2  | 1,101,OFF     | RY1 リレーを OFF          |
| 3  | (500ms のウェイト) |                       |
| 4  | W,102,70      | ウオッチドッグタイムアップ時間:7秒    |
| 5  | X,103         | ウオッチドッグ監視開始(RY1 のみ動作) |
| 6  | T,104         | ウオッチドッグ入力トリガ          |
| 7  | T,105         | ウオッチドッグ入力トリガ          |
| 8  | •••           |                       |
| 9  | S,999         | ウオッチドッグ監視停止           |

RY2のリレーは、2コマンドを使用して任意のタイミングでON/OFF 制御することができます。

# 8. サポートページ

改訂資料やその他参考資料は、必要に応じて各製品の資料ページに公開致します。

https://www.hdl.co.jp/ftpdata/usb-512/index.html https://www.fa.hdl.co.jp/jp/info-support.html

- デバイスドライバ
- 外形寸法図
- テストアプリケーション

...等

また下記サポートページも合わせてご活用ください。

https://www3.hdl.co.jp/spc/fa-top.html

## 9. 添付資料

● 外形寸法図

## 10. お問い合せについて

お問い合せ時は、製品型番とシリアル番号を添えて下さるようお願い致します。

e-mailの場合は、SPC2@hdl.co.jp へご連絡ください。

または、当社ホームページに設置のお問い合せフォームからお問い合せください。 技術的な内容にお電話でご対応するのは困難な場合がございます。可能な限りメール などをご利用くださるようご協力をお願いいたします。

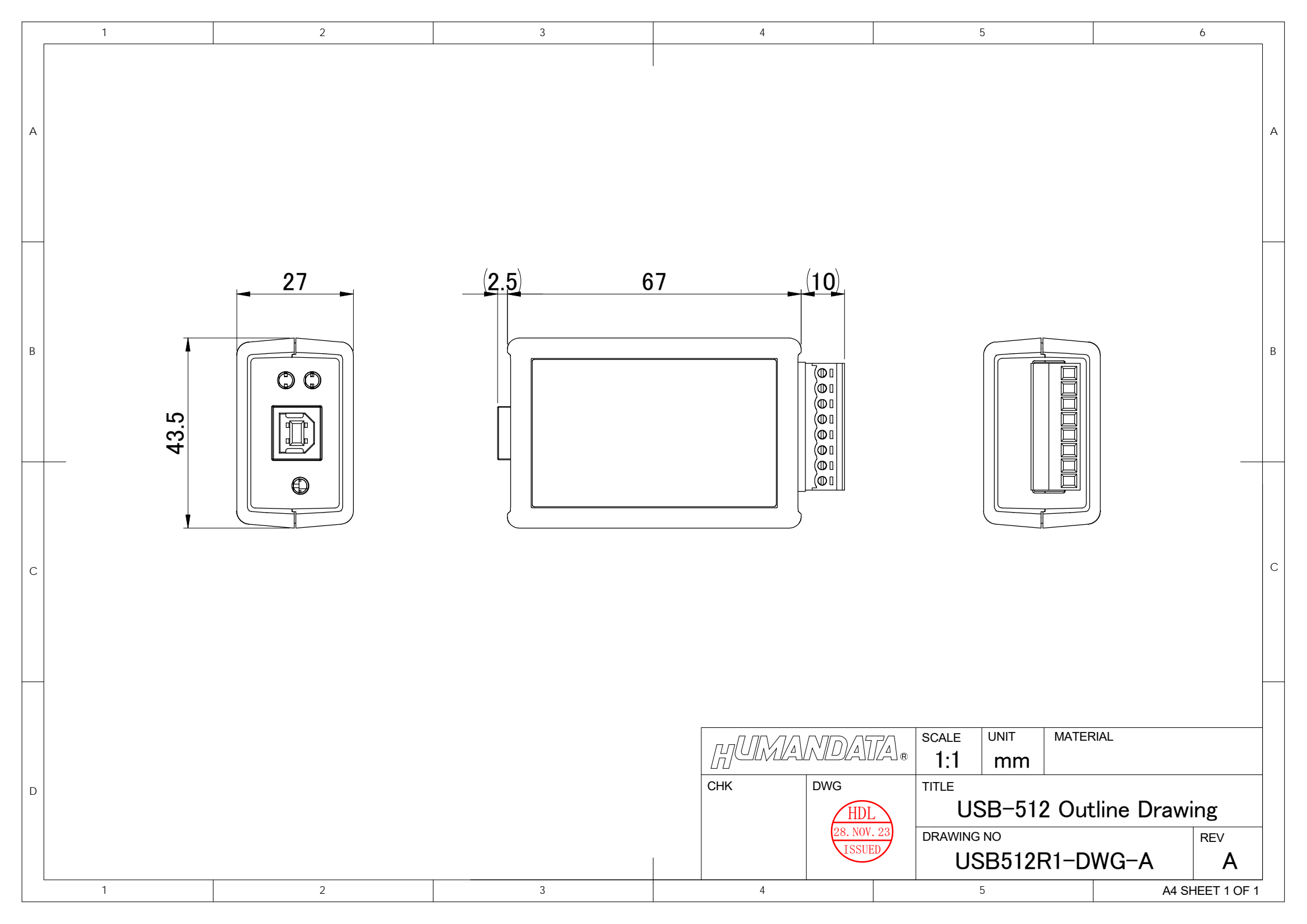

## USB Photo リレー(2 出力 1a1b)

USB-512 ユーザーズマニュアル

## 2024/01/16 Ver.1.0

### 有限会社ヒューマンデータ

〒567-0034 大阪府茨木市中穂積 1-2-10 茨木ビル

- TEL :072-620-2002
- FAX :072-620-2003
- URL :https://www.fa.hdl.co.jp (Japan) :https://www.fa.hdl.co.jp/en/ (Global)